## Accessing student information in Zangle Front Office

1) Log into the Citrix Web Interface. (<u>https://portal.vcoe.org/Citrix/MetaFrame/auth/login.aspx</u>)

Make sure you select Hosting as the domain!

| <b>CitriX</b> Web In                    | terface                                                                                                    |
|-----------------------------------------|----------------------------------------------------------------------------------------------------|
| Log in 📀                                | Welcome                                                                                                    |
| User name:<br>609mvollmert<br>Password: | Please log in<br>To log in, enter the credentials required, and then click Log In.<br>If you do not know your log in information, please contact your help desk or system administrator. |
| Domain:<br>HOSTING                      | Message Center The Message Center displays any information or error messages that may occur.                                                                                             |
| Advanced Options >>>                    |                                                                                                    |
|                                         |                                                                                                    |

2) Open Zangle by double-clicking on Zangle-Rio or clicking on Zangle and clicking on Reconnect

| <b>CITRIX</b> Web Interface  |                                                                                                    |
|------------------------------|----------------------------------------------------------------------------------------------------|
| Applications 🛛 🕞 🤭 🔂 🗊 💿     | Welcome                                                                                                    |
| Top Q Up                     | <b>Citrix Applications</b><br>Welcome to your personalized view of your Citrix ap<br>to view the latest applications. Click Settings to cha<br>system administrator for more information. |
| Reconnect Disconnect Log Off | Message Center<br>Current browser security restrictions may prev<br>launch file if prompted and double-click the file                                                                     |
|                              |                                                                                                    |

3) Log into Zangle. You don't need to enter anything in the Identification field.Your name is your lastname, firstname (lastname comma space firstname).Enter your password and click on Login

| Zangle Login                                  | your settings (                                                        | 'lick a folder       |             |
|-----------------------------------------------|------------------------------------------------------------------------|----------------------|-------------|
| A                                             | angle                                                                  | Carlo Carlo          | FEDUCATION. |
|                                               |                                                                        | Nom                  | IRA COUNT   |
| Copyright ©                                   | 2000-2008 C Innovatior                                                 | n, Inc. All Rights F | Reserved.   |
| Copyright ©<br>Identificatio<br>Nan<br>Passwo | 2000-2008 C Innovation<br>20000000<br>ne Vollmert, Michae<br>rd ###### | n, Inc. All Rights F | Reserved.   |

## 4) Select Enrollment

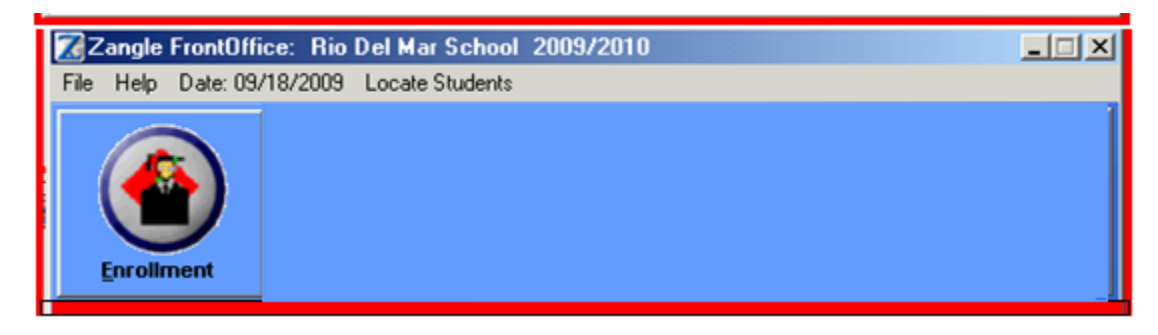

## 5) Select Profile

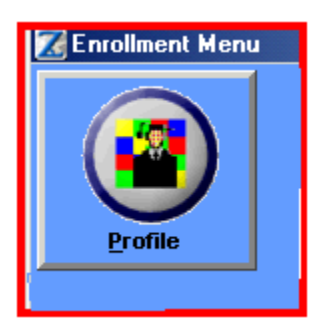

6) From here, use the buttons on the bottom of the screen to navigate to the information you need.

| 🔀 Student Profile - Rio Del Mar School |                                                    |
|----------------------------------------|----------------------------------------------------|
| File Help Date: 09/18/2009             |                                                    |
| Student Name @148                      | M/F Birthdate Age Grade 😋 Group [1 of 409 records] |
| Acosta, Hitoshi Frank [5062754]        | M 02/13/2002 7 2 Active students                   |
| Track/School/Year Advisor              | Entry Exit Stat                                    |
|                                        |                                                    |
| Home Address: 171 W Stroube St # M     | SSN:                                               |
| Oxnard, CA 93036                       | Nickname:                                          |
|                                        | Ethnicity: Hispanic                                |
| Verified: Unlisted                     | Home Language: Spanish                             |
| Mail Address:                          | Primary Language: Spanish                          |
|                                        | English Proficiency: To Be Determined              |
|                                        | Citizenship: <unset></unset>                       |
| Phone: (905) 981-4958 Unlisted         | Country: <unset></unset>                           |
| Type: Home Phone Message               | Birthplace: Ventura CA US                          |
| Email:                                 | Verification: <unset></unset>                      |
| URL:                                   | Document #:                                        |
| Licer Defined Information              | Marital Status: <unset></unset>                    |
| Oser-Delined mormation                 | Seasonal/Temp Work:                                |
|                                        |                                                    |
| Home                                   | Household                                          |
|                                        |                                                    |
| School Attendance                      | Contacts                                           |
| Print Find List                        | Quit                                               |